## Istruzioni Classifiche Online

1. Nella finestra della classifica (di qualsiasi tipo, con o senza tempi intermedi, provvisoria o finale) sulla sinistra ci sono le opzioni per esportare a intervalli regolari.

| Rapporto automatico 🛛 🌣                                     |
|-------------------------------------------------------------|
| 💋 Avvia                                                     |
| Intervallo d'aggiornamento                                  |
| 1:00                                                        |
| Azioni automatiche                                          |
| Stampa                                                      |
| Etichette                                                   |
| Pubblica                                                    |
| <ul> <li>Esporta</li> <li>Scorri automaticamente</li> </ul> |
| Seleziona                                                   |
| Solo categorie modificate                                   |
| 🤊 Ripristina                                                |

Impostare

- Intervallo d'aggiornamento = 1:00
  - o Qui 1 minuto
- Azioni automatiche = Esporta
- Solo categorie modificate = no
  - Questa opzione è disponibile solo nelle classifiche provvisorie
- Premere il bottone Avvia

2. La prima volta appare il dialogo per specificare il formato del file.

| 🞽 Esporta rapporto                                                                                                   | ×                   |  |  |  |
|----------------------------------------------------------------------------------------------------|---------------------|--|--|--|
| Formato file                                                                                                    |                     |  |  |  |
| <ul> <li>XML, standard IOF V.2.0.3</li> <li>XML, standard IOF V.3.x (nuovo e Colonne con separatori (CSV)</li> </ul> | vo dal 2012)        |  |  |  |
| Separatori                                                                                                    | Punto e virgola 🔹 🔪 |  |  |  |
| Delimitatore testo                                                                                                   | Ness 🔻              |  |  |  |
| Formatta i tempi per Excel                                                                                           |                     |  |  |  |
| File                                                                                                    |                     |  |  |  |
| C:\temp\1SprintCup_2015_GOL                                                                                          | D_Comano.csv 🔯      |  |  |  |
| Nome file univoco con orario Carica file nel web                                                                     |                     |  |  |  |
| C:\Programmi\SportSoftware\OE2010\Misc\ExportSamp                                                                    |                     |  |  |  |
| V Ok X Annulla Q Aiuto                                                                                               |                     |  |  |  |

Impostare

- Colonne con separatori (CSV)
- Separatori = Punto e virgola
- Delimitatore testo = Nessuno
- Formatta i tempi per Excel = sì
- Nome/cartella del file locale = C:\temp\1.\_SprintCup\_2015\_GOLD\_Comano.csv
  - o Il nome del file diventa l'identificativo della gara sulla pagina web
  - $\circ$   $\:$  II nome deve finite con ``. csv'' in minuscolo
  - I caratteri "\_" vengono sostituiti da uno spazio
  - $\circ$   $\,$  Non sono ammessi caratteri particolari come \*  $\,$  /  $\,$   $\,$   $\,$  '  $\,$  ''
- Nome file univoco con orario = sì
  - Questo aggiunge la data e l'ora al file generato
- Carica file nel web = sì
- Elabora file con DLL = no
- 3. Ad ogni export appare brevemente la mascherina che mostra lo stato della creazione del file locale

| Classifica per categoria |            |  |  |  |
|--------------------------|------------|--|--|--|
| Nr di record             | trasmessi: |  |  |  |
| 69                       |            |  |  |  |

4. Al primo accesso appare il seguente dialogo

| Carica file nel web                                     |                           |               |     |  |  |  |
|---------------------------------------------------------|---------------------------|---------------|-----|--|--|--|
| File                                                    |                           |               |     |  |  |  |
| C:\temp\20150315_220322_1SprintCup_2015_GOLD_Comano.csv |                           |               |     |  |  |  |
| Carica verso                                            |                           |               |     |  |  |  |
| Sito web                                                | dassifiche.asti-ticino.ch |               |     |  |  |  |
| Cartella                                                | /                         |               |     |  |  |  |
| Connessione sicura (SSL/TLS)                            |                           |               |     |  |  |  |
| Informazione login                                      |                           |               |     |  |  |  |
| Nome utente<br>Password                                 |                           | asti          |     |  |  |  |
|                                                         |                           | ******        |     |  |  |  |
| 🛛 🔕 Carica                                              | X                         | Annulla 🕜 Aiu | Jto |  |  |  |

Impostare

- Sito web = classifiche.asti-ticino.ch
- Cartella = /
- Connession sicura (SSL/TLS) = no
- Nome utente = asti
- password = vedi scatola gialla
- 5. Ad ogni export appare brevemente la finestra che mostra lo stato del trasferimento del file sul server

| Caricamento in corso |                                            |  |  |  |
|----------------------|--------------------------------------------|--|--|--|
| URL                  | classifiche.asti-ticino.ch/                |  |  |  |
| File                 | C:\temp\20150228_155559_classificaTest.csv |  |  |  |
|                      | 67 %                                       |  |  |  |
|                      | X Annulla                                  |  |  |  |